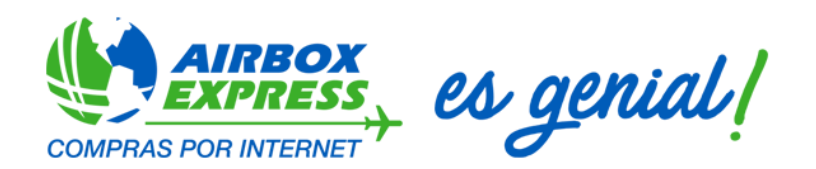

## Manual Uso de la Sucursal Electrónica BAC-CREDOMATIC – Airbox Express

Para ayudarte a agilizar tus pagos en la Sucursal Electrónica te recomendamos realizar tu pago directamente a través la opción Pago de Servicios que BAC-Credomatic Ofrece. De esta forma podrás ingresar tu número de cuenta PTY al realizar tu pago y agilizar el proceso.

Hacer tu pago es muy simple, solo sigue las siguientes instrucciones:

1. Ingresa a la Sucursal Electrónica de BAC-Credomatic.

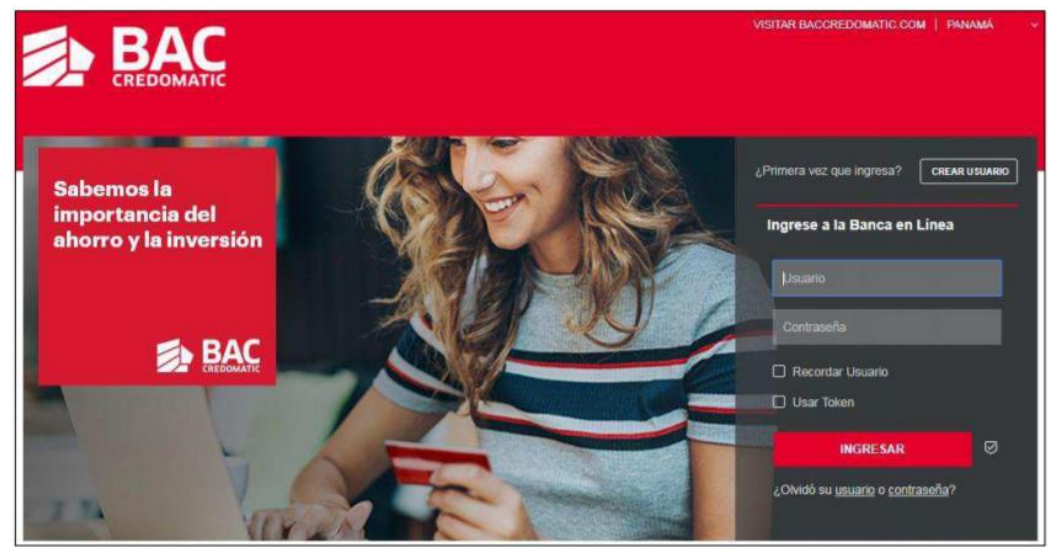

2. Desde el acceso lateral da clic en la opción Pagar

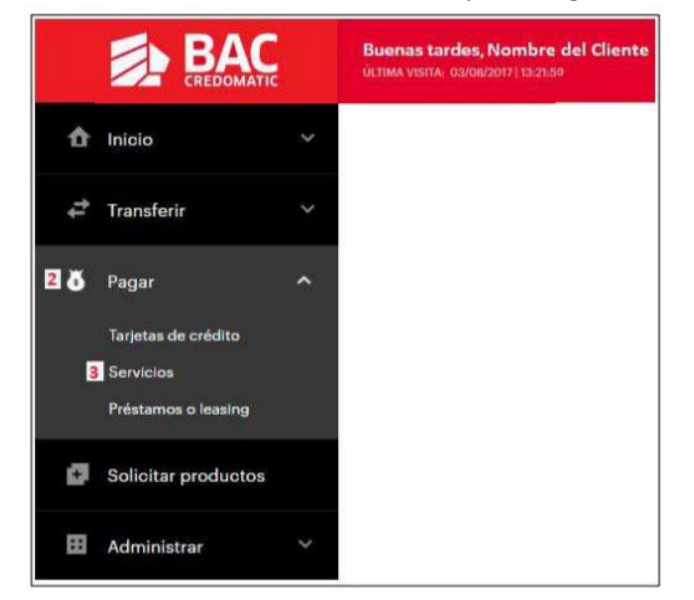

- 3. Ingresa a la sección Servicios
- 4. Selecciona la opción Más Servicios

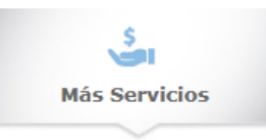

5. En la Categoría Logística encontrarás – Airbox Express

|     |                     |   | <b>Buenos días,</b><br>Última visita: 27/01/2018   11:53:09 |               |                       |               |        |                          |                            |     |
|-----|---------------------|---|-------------------------------------------------------------|---------------|-----------------------|---------------|--------|--------------------------|----------------------------|-----|
| ::: | Inicio              | ~ |                                                             | Pagar > Más 8 | Servicios             |               |        | Pa                       | ís: Panamá Fecha: 29/01/20 | )18 |
| ţ   | Transferir          | ~ |                                                             | •             |                       | S.            |        |                          |                            | Þ   |
| ð   | Pagar               | ^ |                                                             | MI            | s Pagos               | Mas Servicios | Histor | ico de pagos             |                            |     |
|     | Servicios           |   |                                                             | Buscar:       |                       | 0             |        |                          |                            |     |
| ÷   | Solicitar productos |   |                                                             | 5             | Agencias de Viajes    |               | ß      | Instituciones Educativas |                            |     |
|     | Administrar         |   |                                                             | 2             | Aseguradoras          | (             |        | Logística                | $\mathbf{i}$               |     |
| ΪĦ  | Afiliados           | > |                                                             | 1             | Corredores y Transpor | te            |        | - AIRBOX EXPRESS         |                            |     |

- 6. Agrega tu información personal:
  - A. Número de Socio: Cuenta/PTY
  - B. Nombre y Apellido: Al que está registrada la cuenta
  - C. Monto: Cantidad que desea pagar
  - D. Descripción: Puede ser el número de PAN de su paquete o formulario de compra.

|    |                     |   | <b>Buenas tardes,</b><br>Última visita: 27/01/2018   11:53:09 |                                                                                           |                                            |
|----|---------------------|---|---------------------------------------------------------------|-------------------------------------------------------------------------------------------|--------------------------------------------|
| :: | Inicio              | ~ | Paga                                                          | ar > Más Servicios                                                                        | País: Panamá Fecha: 29/01/2018             |
| ţ, | Transferir          | ~ | RE                                                            | EALIZAR PAGO DE AIRBOX EXPRESS                                                            | Mis Favoritos   Histórico de pagos         |
| ŏ  | Pagar               | ^ |                                                               | NOMBRE Y APELLIDO :<br>MONTO :                                                            |                                            |
|    | Servicios           |   |                                                               | DESCRIPCIÓN :                                                                             |                                            |
| ø  | Solicitar productos |   | _                                                             | Consultar)<br>Verifique los datos antes de continuar. Pue<br>diferenciar entre sus pagos. | Limpiar<br>de colocar una descripción para |

- 7. Da clic en Consultar
- 8. Elije el producto con el que desea realizar el pago. Puede ser Cuenta Bancaria o Tarjeta de Crédito.

|                    |                     | <b>Bu</b><br>úເກ | enas tardes, Cliente<br>IMA VISITA: 03/08/2017 (14:05:13 |                |                 |            | Щ.,      | Å.       | 0           | 8                | Salir 📴 |
|--------------------|---------------------|------------------|----------------------------------------------------------|----------------|-----------------|------------|----------|----------|-------------|------------------|---------|
| ŵ                  | Inicio              | ~                | Pagar > Más Servicios                                    |                |                 |            |          | Pai      | s Panamá    | Fecha: 03/08/25  | 197     |
| 4                  | Transferir          | ~                | REALIZAR PAGO DE                                         | PRUEBAS MAPAS  |                 |            |          | Mis Fa   | voritos   H | istórico de pago |         |
|                    |                     |                  |                                                          | NUMERO D       | E CEDULA I      | 8-774-1396 |          |          |             |                  |         |
| ð                  | Pagar               | ~                |                                                          | TIPO DE SO     | 0010 :          | Regular •  |          |          |             |                  |         |
|                    |                     |                  |                                                          | MONTO :        |                 | 1.00       |          |          |             |                  |         |
|                    | Tarjetas de crédito |                  |                                                          | DESCRIPCI      | ION 1           | Prueba     |          |          |             |                  |         |
|                    | Servicios           |                  |                                                          |                | (Consultan)     |            |          |          |             |                  |         |
|                    | Préstamos o leasing |                  |                                                          |                | Consultar       | Limpiar    |          |          |             |                  |         |
|                    |                     |                  | PACOS DENDIENTE                                          | R              |                 |            |          |          |             |                  |         |
| ø                  | Solicitar productos |                  | Par Denne                                                | Museum de Cada | ta Tura da      | Paula      | March    | - Barris |             | Description      |         |
| _                  |                     |                  | Por Pagar                                                | 194            | O Reg           | i pocio    | Pronte   | ra ragar | 1.00 Brusha | Descripcion      |         |
| -                  |                     |                  |                                                          | 376            | 12.043          |            |          |          | 1.00 970804 |                  |         |
|                    | Administrar         |                  | (1 Recibo(s) seleccionado(s))                            |                |                 | Monto      | a Pagari |          | 1.00 USD    | 8                |         |
|                    |                     |                  | PRODUCTO ORIGEN                                          | 1              |                 |            |          |          |             |                  | í       |
|                    | TIPO DE CAMBIO      |                  | Pagar co<br>Cusota B                                     | n Tarjeta o    | PA CUENTA BAI   | NCARIA .   |          | •        |             |                  |         |
|                    |                     |                  | Fecha de                                                 | Vencimiento:   | 2017 *          |            |          |          |             |                  |         |
| USD (Pan v + EUR v |                     |                  |                                                          |                |                 |            |          |          |             |                  |         |
| -                  |                     |                  |                                                          |                | (Regresar) (Lin | npiar Ace  | ptar     |          |             |                  |         |

9. Realiza la verificación de seguridad que la **Sucursal Electrónica** te solicita utilizando el Código BAC App o BAC Token para confirmar la transacción.

|    |                     | Buenas tardes, Cliente<br>ÚLTIMA VISITA. 03/08/2017114-08/13       | in A Ó 1 Salir 👳                   |
|----|---------------------|--------------------------------------------------------------------|------------------------------------|
| ŵ  | Inicio 🗸            | Pagar > Más Servicios                                              | País Panamá Fecha 03/08/2017       |
| ţ, | Transferir 🗸 🗸      | PAGO FACTURAS PENDIENTES DE PRUEBAS MAPAS                          | Mis Favoritos   Histórico de pagos |
| ð  | Pagar ^             | Número de Cédula : 8-774-13                                        | Agregar a favoritos                |
|    | Tarjetas de crédito | Tipo de Socio : Q_Reg                                              |                                    |
|    | Servicios           | Monto Pagado : 1.00                                                |                                    |
|    | Préstamos o leasing | Discription I Prveda                                               |                                    |
| ø  | Solicitar productos | FORMA DE PAGO<br>Cuenta Bancaria: 1084961                          | 57 Planifia                        |
| Ħ  | Administrar 🛛 👻     | Datos de Código(BAC                                                |                                    |
|    | TIPO DE CAMBIO      | Ingrese a la aplicación en su teléfono móvil y obte<br>transacción | onga un código para confirmar la   |
| US | D (Pan ↔ ÷ EUR ↔    | ****                                                               |                                    |

10. Recibirás confirmación de pago realizado, puedes guardar/imprimir esta pantalla como comprobante de pago.

¡Y listo! Tu pago será realizado y se registrará en nuestro sistema con tu número de cuenta, permitiendo que tu Estado de Cuenta Airbox Express se actualice más rápido.